# Nesamony Memorial Christian College, Marthandam Steps to Update Aadhaar Details in ABC ID

2. Click "SIGN IN" option. "SIGN IN" - கிளிக் செய்யவும். digilocker.gov.in 10 \$  $\rightarrow$ C Government of India A+ Ą. English A DigiLocker G2 SIGN IN SIGN UP Securely Access **Your documents**  $\leftarrow$ anytime, anywhere 111 Naval Pension Office **Power Development** Single Window System Academic Bank New in (NAVPEN) Department, Govt. of J&I Jammu & Kashmir Students can crea ndian Navy Pension to accumulat Electricity Bill Various Certificates DigiLocker vailable Nov vailable Now ailable Now Join Now Class XII Marksheet Class X Marksheet Driving License Registration of Vehicles Ration Card Covid Vaccine Certificate

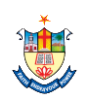

1. Go to "www.digilocker.gov.in" Website

"www.digilocker.gov.in" இணயதள முகவரிக்கு செல்லவும்.

- 3. Enter "Mobile Number" (You Registered in ABC ID)
  then Click "Next" Button .
  ABC ID -ல் பதிவுசெய்துள்ள "Mobile Number" ஐ பதிவுசெய்து, பின்னர் "Next" Button -ஐ கிளிக் செய்யவும்
- 4. Enter "6 Digit PIN (ABC Id Pin)" then Click "Sign In" Button "6 Digit PIN (ABC Id Pin)" - ஐ பதிவுசெய்து பின்னர் "Sign In" Button -ஐ கிளிக் செய்யவும்

| Document Walet to                | Empower Cilizens |  |
|----------------------------------|------------------|--|
| Sign In to your ad               | ccount!          |  |
| Mobile                           | Aadhaar/Username |  |
| Mobile number*                   |                  |  |
| Enter your registered Mobile num | nber             |  |
| N                                | lext             |  |
|                                  |                  |  |
| Do not have an                   | account? Sign Up |  |

| DigiLocker G2         |                  |  |  |  |
|-----------------------|------------------|--|--|--|
| Sign In to your ac    | count!           |  |  |  |
| Mobile                | Aadhaar/Username |  |  |  |
| Mobile Number         |                  |  |  |  |
| 6 digit security PIN* | ø                |  |  |  |
| Forgot security PIN?  |                  |  |  |  |
| Sigi                  | n In             |  |  |  |
|                       |                  |  |  |  |
| Do not have an a      | account? Sign Up |  |  |  |

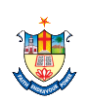

5. Click "Issued Documents" then Click right side '3 dot' on Aadhaar Card, then Click "Refresh"

"Issued Documents" -ஐ கிளிக் செய்யவும், பின்னர் Aadhaar Card -ன் வலது பக்கத்தில் உள்ள '**3 dot**'-ஐ கிளிக் செய்து "**Refresh**" -ஐ கிளிக் செய்யவும்

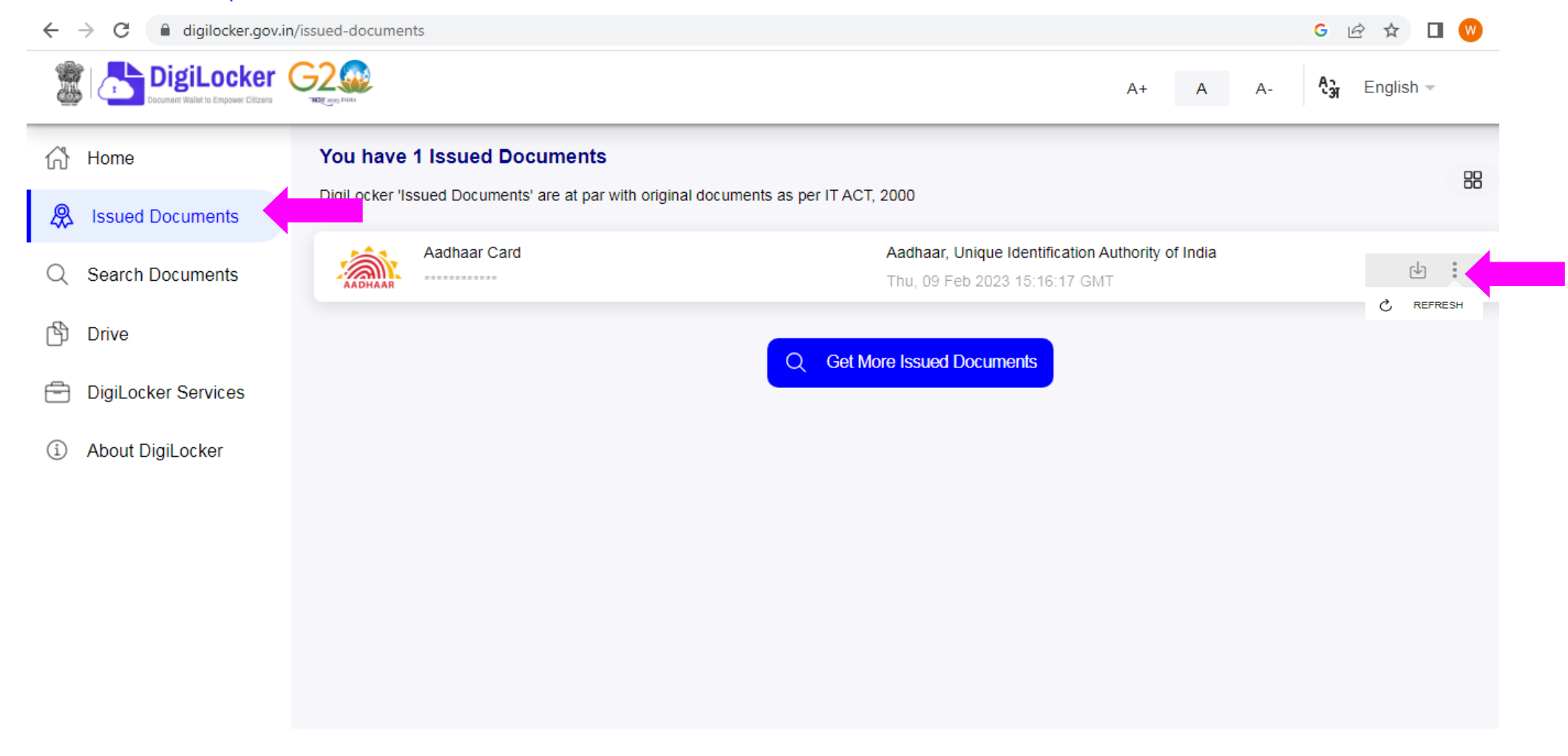

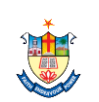

#### 6. "Tick" on Check box and click "Update" Button

### "Check box" -ஐ கிளிக் செய்து, பின்னர் "Update" Button -ஐ கிளிக் செய்யவும்

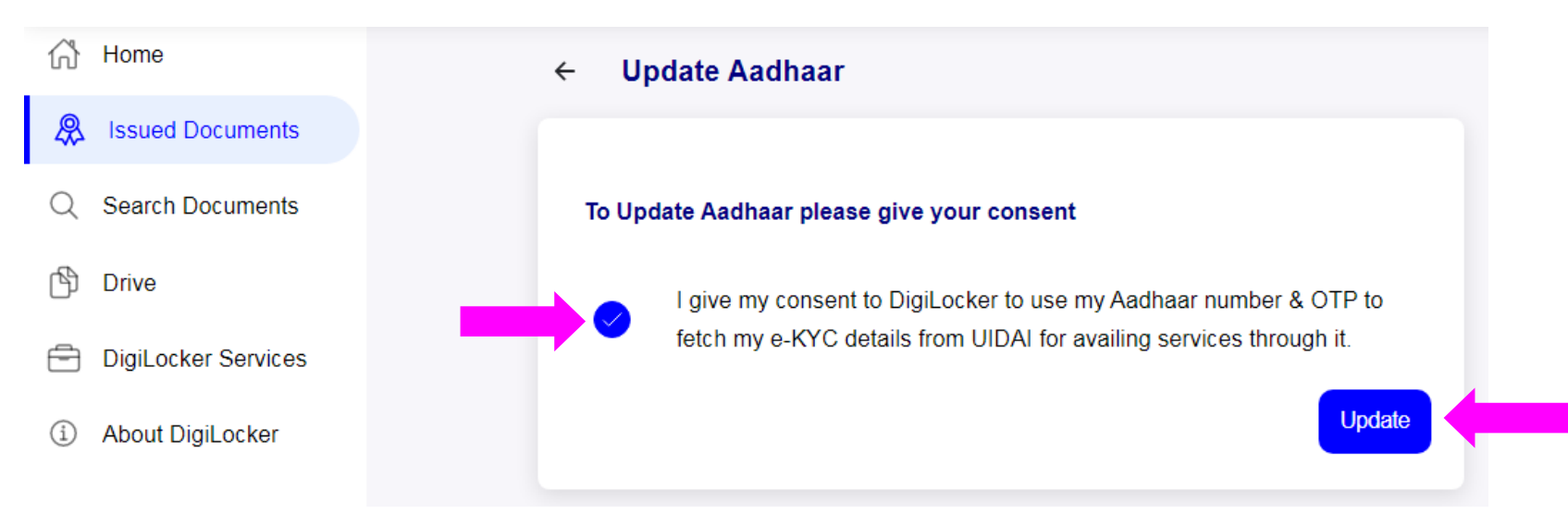

# 7. Enter "**OTP**" then Click "**Update**" Button "**OTP**" - ஐ பதிவுசெய்து பின்னர் "**Update**" Button -ஐ கிளிக் செய்யவும்

| ☆ Home              | ← Update Aadhaar                                                                         |
|---------------------|------------------------------------------------------------------------------------------|
| A Issued Documents  |                                                                                          |
| Q Search Documents  | To Update Aadhaar please give your consent                                               |
| Drive               | UIDAI has sent a temporary OTP to your mobile ending in ******* [1] (valid for 10 mins). |
| DigiLocker Services | OTD                                                                                      |
| About DigiLocker    | Wait for the OTP, if not received try resend OTP after 117 seconds                       |
|                     | Update                                                                                   |

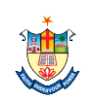

- Go to Website "www.abc.gov.in".
  www.abc.gov.in இணயதள முகவரிக்கு செல்லவும்.
- 9. Click "**My Account**" then Click "**Student**" option.
  - "My Account" -ஐ கிளிக் செய்து "Student" -ஐ கிளிக் செய்யவும்

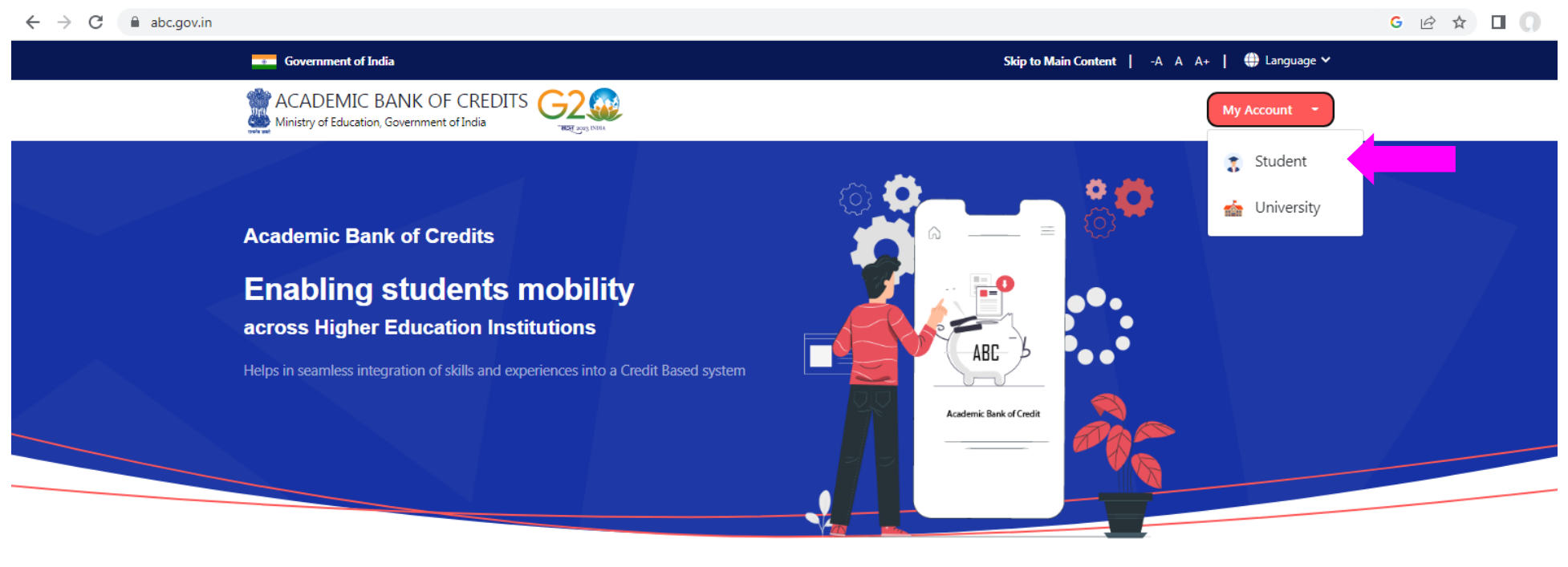

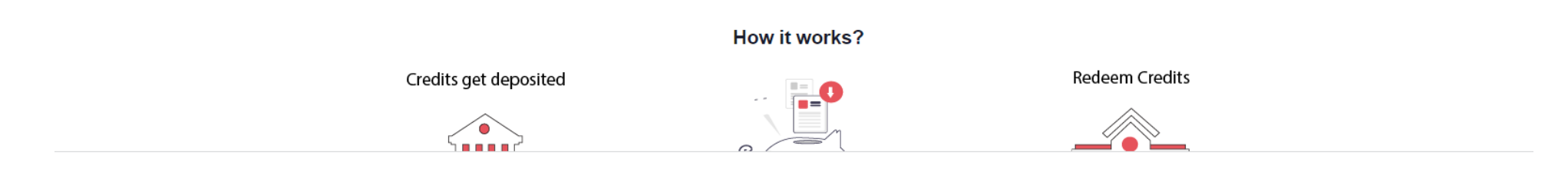

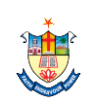

10. Enter "Mobile Number" and "6 Digit PIN" then Cilick "Sign In" Button "Mobile Number" மற்றும் "6 Digit PIN" - ஐ பதிவுசெய்து பின்னர் "Sign In" Button -ஐ கிளிக் செய்யவும்

| Pet NATIONA   | Chaan Ga                  | 2000 INGIA         |
|---------------|---------------------------|--------------------|
| Sign In to yo | our account via           | DigiLocker         |
| Mobile        | Username                  | Others             |
| Mobile*       |                           | ]                  |
| PIN*          |                           |                    |
|               | For                       | rgot security PIN? |
| I consent to  | MeriPehchaan terms        | of use.            |
|               | Sign In                   |                    |
| New us        | ser? Sign up for Meri Pel | nchaan             |
|               | OROR                      |                    |
| e-Pran        | ann<br>Son Sa <u>Ri</u>   | CHAY               |
|               |                           |                    |

 11. Enter "OTP" then Cilick "Sign In" Button "OTP" - ஐ பதிவுசெய்து பின்னர் "Sign In" Button -ஐ கிளிக் செய்யவும்

| Meri<br>Pehchaan<br>NATIONAL SINGLE SIEN-ON<br>NET 1001                                                               |  |
|----------------------------------------------------------------------------------------------------|--|
| Verify OTP                                                                                                    |  |
| DigiLocker has sent you an OTP to your registered mobile<br>(xxxxxx and email ). OTP<br>will be valid for 10 Minutes. |  |
| Enter OTP*                                                                                                    |  |
| Wait for OTP 00:57                                                                                                    |  |
| Sign In                                                                                                    |  |
|                                                                                                    |  |

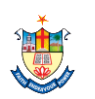

# 11. Take the printout of the "ABC ID" "ABC ID" -ஐ பிரிண்ட் எடுக்கவும்

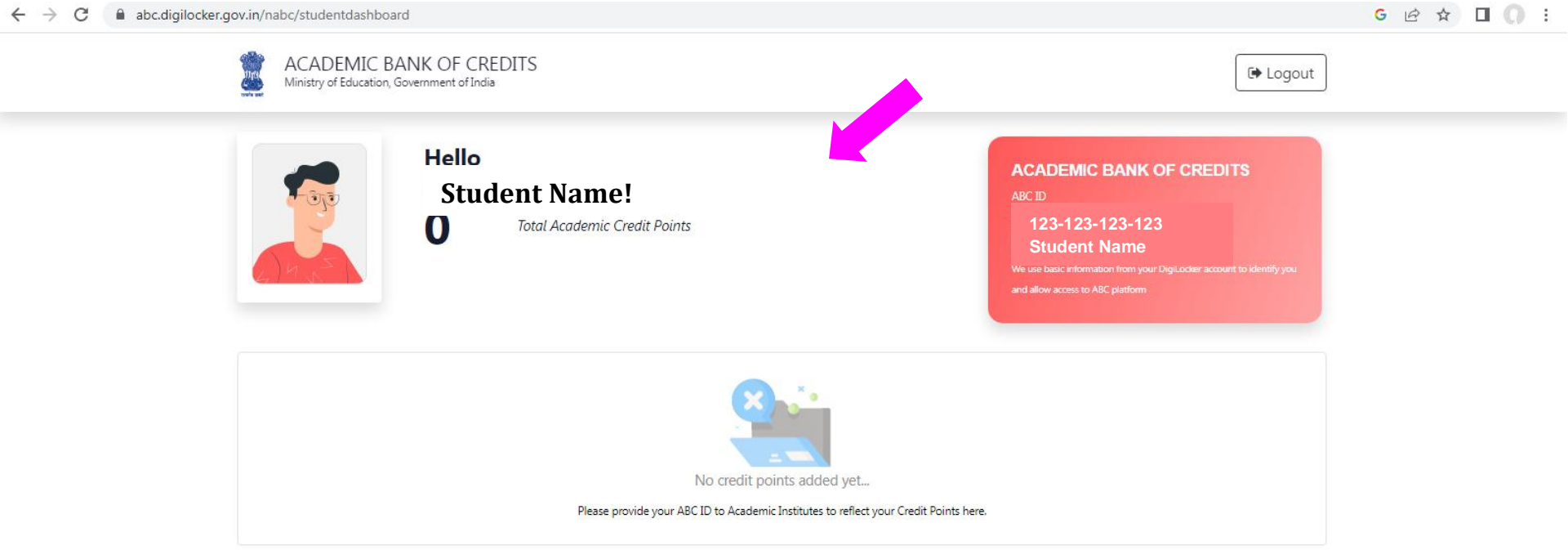

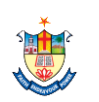